## D-Link 2878AL ADSL/VDSL

Please follow the below steps to configure D-Link 2878AL modem

- Establish a connection between the device and the router via network cable or Wi-Fi (default WIFI password is simply written on the bottom of the router. If you turn the router over, you should see a sticker, and one of the pieces of information should say something like "Wi-Fi Password" or "WPA passcode.")
- Open a browser and type 192.168.1.1 in the address bar
- You will be prompted to enter the administrator password which is found printed on the backside of the modem

| D-Link | Model Name: DSL-2878 | Hardware Version: V1 | Firmware Version: IDM_1.00 |
|--------|----------------------|----------------------|----------------------------|
|        |                      |                      |                            |
|        |                      | Admin Password:      |                            |
|        |                      |                      |                            |
|        |                      | Log In               |                            |
|        |                      |                      |                            |

• Click on the settings tab and select "internet"

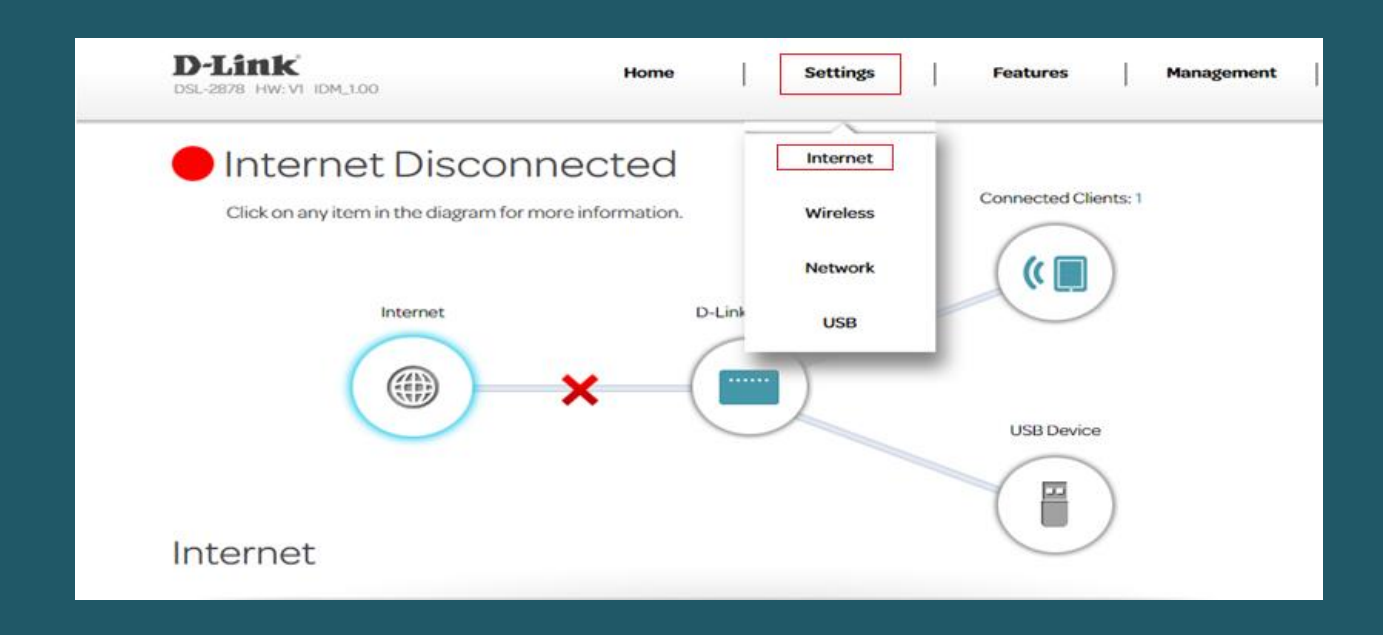

• Under WAN connection type choose ADSL from drop down list

| Settings >> Internet |                           | DSL Profile       | USB    | Delete | Save |
|----------------------|---------------------------|-------------------|--------|--------|------|
| WAN CONNECTION TYPE  |                           |                   |        |        |      |
|                      | Configure your WAN connec | tion: ADSL        | ~      |        |      |
| WAN SETTINGS         |                           |                   |        |        |      |
|                      | Service Nur               | mber: ATM_PPPoE_0 | D_1 ~  |        |      |
|                      | USB Ba                    | ckup: Enable      |        |        |      |
|                      | Enable Virtual Ci         | rcuit: Enable     | ]      |        |      |
|                      |                           | VPI: 0            |        |        |      |
|                      |                           | VCI: 32           |        |        |      |
|                      | Service Cate              | gory: UBR         | $\sim$ |        |      |
|                      | VI                        | an ID: 0          |        |        |      |

- From Service Number dropdown list select the correct option according to your DSP
  - ATM\_PPPOE\_0\_3 will determine the VPI/VCI as 0/35 (DSP Ogero)
  - ATM\_PPPOE\_0\_4 will determine the VPI/VCI as 8/35 (DSP GDS)

| ur WAN connection:      | ADSL 🗸        |
|-------------------------|---------------|
|                         |               |
| Service Number:         | ATM_PPPoE_0_4 |
| USB Backup:             | ATM_PPPoE_0_1 |
|                         | ATM_PPPoE_0_3 |
| Enable Virtual Circuit: | ATM_PPPoE_0_4 |
| VPI:                    | Add           |
| VCI:                    | 35            |
| Service Category:       | UBR 🗸         |
| Vlan ID:                | 0             |

- Scroll down and make sure connection is PPPOE then type ADSL username and password
- Select PPPOE LLC as connection type then click Save button and wait 15 seconds until configuration takes effect

| WAN Settings            |                   |              |
|-------------------------|-------------------|--------------|
| Connection:             | PPPoE             | $\sim$       |
| IP Protocol:            | IPv4              | $\sim$       |
| WAN Service Type:       | Internet_TR069    | $\checkmark$ |
| Username:               | D?????@idm.net.lb |              |
| Password:               |                   |              |
| Confirm Password:       |                   |              |
| Connection Type:        | PPPoE LLC         | $\checkmark$ |
| MTU:                    | 1492              |              |
| Usage:                  | None              | $\mathbf{v}$ |
| NAT Enable:             | Enable            |              |
| uthentication Protocol: | Auto              | $\mathbf{v}$ |
| Connect mode select:    | Always On         | $\sim$       |

• To Change the Wi-Fi settings click on the setting tab and select Wireless

| D-Link<br>DSL-2878 HW: VI IDM_1.00 | Home                                                                                  | Settings | Features                                                            | Management |
|------------------------------------|---------------------------------------------------------------------------------------|----------|---------------------------------------------------------------------|------------|
|                                    | Wireless                                                                              | Internet |                                                                     |            |
|                                    | Use this section to configure the wirele:<br>made in this section will need to be upd | Wireless | <ul> <li>Router. Please make sure that any changes vice.</li> </ul> |            |
|                                    |                                                                                       | Network  |                                                                     |            |
|                                    |                                                                                       | USB      |                                                                     |            |
| Settings >> Wireless               |                                                                                       | _        | Guest Zone                                                          | Save       |

- In SSID Name textbox type WIFI Name then Password of 2.4 and 5GHz (safest passwords are long and contain at least 8 digits of mixed letters, number)
- Once changes are done please click Save

|                         | Guest Zone                                                                       | Save                                                           |
|-------------------------|----------------------------------------------------------------------------------|----------------------------------------------------------------|
|                         |                                                                                  |                                                                |
| Status: Enable          |                                                                                  |                                                                |
| SSID : dlink-6D0098     |                                                                                  |                                                                |
| Password: 3wdjp7um8f    |                                                                                  |                                                                |
|                         |                                                                                  | Advanced Setting                                               |
|                         |                                                                                  |                                                                |
| Status: Enable          |                                                                                  |                                                                |
|                         |                                                                                  |                                                                |
| SSID: UIINK-SGHZ-6D0098 |                                                                                  |                                                                |
| Deep week [2            |                                                                                  |                                                                |
|                         | Status: Enable<br>SSID : dlink-6D0098<br>Password : 3wdjp7um8f<br>Status: Enable | Status: Enable<br>SSID : dlink-6D0098<br>Password : 3wdjp7um8f |